# MORAVIAN UNIVERSITY

### HOW TO UPDATE YOUR FEDERAL TAX WITHHOLDING

- 1. Go to: HRportal.moravian.edu
- 2. Type in Net ID username and password (This is the username and password you use to log into the computer. Your network ID is either your 'me' account or your last name first initial)

| Company             |                                                  |
|---------------------|--------------------------------------------------|
| Moravian Univ       | versity                                          |
| User ID             |                                                  |
| smithm              |                                                  |
| Forgot user ID?     |                                                  |
| Password            |                                                  |
|                     |                                                  |
| Forgot password     | ?                                                |
| Login               | First time user? Sign up here.                   |
| By clicking login y | you agree to our Privacy Policy and Terms of Use |

3. Click on "Login"

Copyright © Ascentis Corporation. All rights reserved.

Should you require assistance using these instructions or the HRportal in general, please contact <u>HR@moravian.edu</u> or call 610-861-1527.

# MORAVIAN UNIVERSITY

4. Select My Self > My Paycheck > Pay & Taxes and select "Federal":

| MORAVIAN<br>UNIVERSITY |                             |                                              |
|------------------------|-----------------------------|----------------------------------------------|
| Home My Self Timekeep  | per My Company              |                                              |
| Personal Information   |                             |                                              |
| Family Members         | Pay Information             |                                              |
| Benefits               | Hire Date 08/               | /08/2018                                     |
| My Paycheck            | Employment type Reg         | gular Employee,Hourly,Part Time              |
| Last Payroll           |                             |                                              |
| Pay Stub History       |                             |                                              |
| Direct Deposit         | Current Tax Settings        |                                              |
| Pay & Taxes            | Hanna Lanatian              |                                              |
| Paycheck Simulator     | State Pennsylvania          |                                              |
| W-2 Forms              |                             |                                              |
| Messages               | Detailed Location Settings: |                                              |
| My Attachments         | Location                    | Summary of form related info                 |
| My Notes               | Federal                     | Default: Single or Married Filing Separately |
|                        | Pennsylvania                | Default: N/A                                 |

Should you require assistance using these instructions or the HRportal in general, please contact <u>HR@moravian.edu</u> or call 610-861-1527.

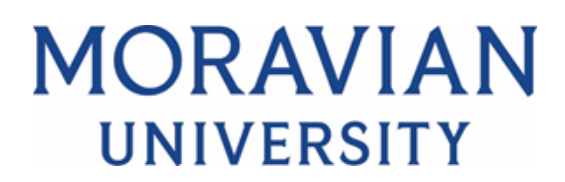

### 5. Enter in your desired changes and click "Next":

#### Details: Federal (W-4) for Year 2022

| Filing Status                                    | Single or | Married Filing Separately 🗸 🕜 |
|--------------------------------------------------|-----------|-------------------------------|
| Multiple Jobs or Spouse Works                    |           |                               |
| Qualifying Child(ren) Tax Credit Amount          | 0.00      | 0                             |
| Other Dependent Tax Credit Amount                | 0.00      | 0                             |
| Other Income                                     | 0.00      | 0                             |
| Deduction Amount                                 | 0.00      | 0                             |
| Additional amount to be withheld each pay period | 0.00      |                               |

I claim exemption from withholdings for 2022, and I certify that I meet both of the following conditions for exemption.

- Last year I had a right to a refund of all federal income tax withheld because I had no tax liability.
- This year I expect a refund of all federal income tax withheld because I expect to have no tax liability.

| Next | Cancel |
|------|--------|
|      |        |

## Please Note:

- Our Payroll Department is not authorized to assist in your personal Tax Withholding selections.
- Please reach out to your personal tax advisor if you have questions on what selections to make
- Or use the **Tax Withholding Estimator** provided by the IRS: <u>https://www.irs.gov/individuals/tax-withholding-estimator</u>
- Or use the Paycheck Simulator in the HR portal to see how adjustments in your withholdings would affect your taxes and paycheck.

# MORAVIAN UNIVERSITY

## 6. Select "Finish" to send your changes to Payroll.

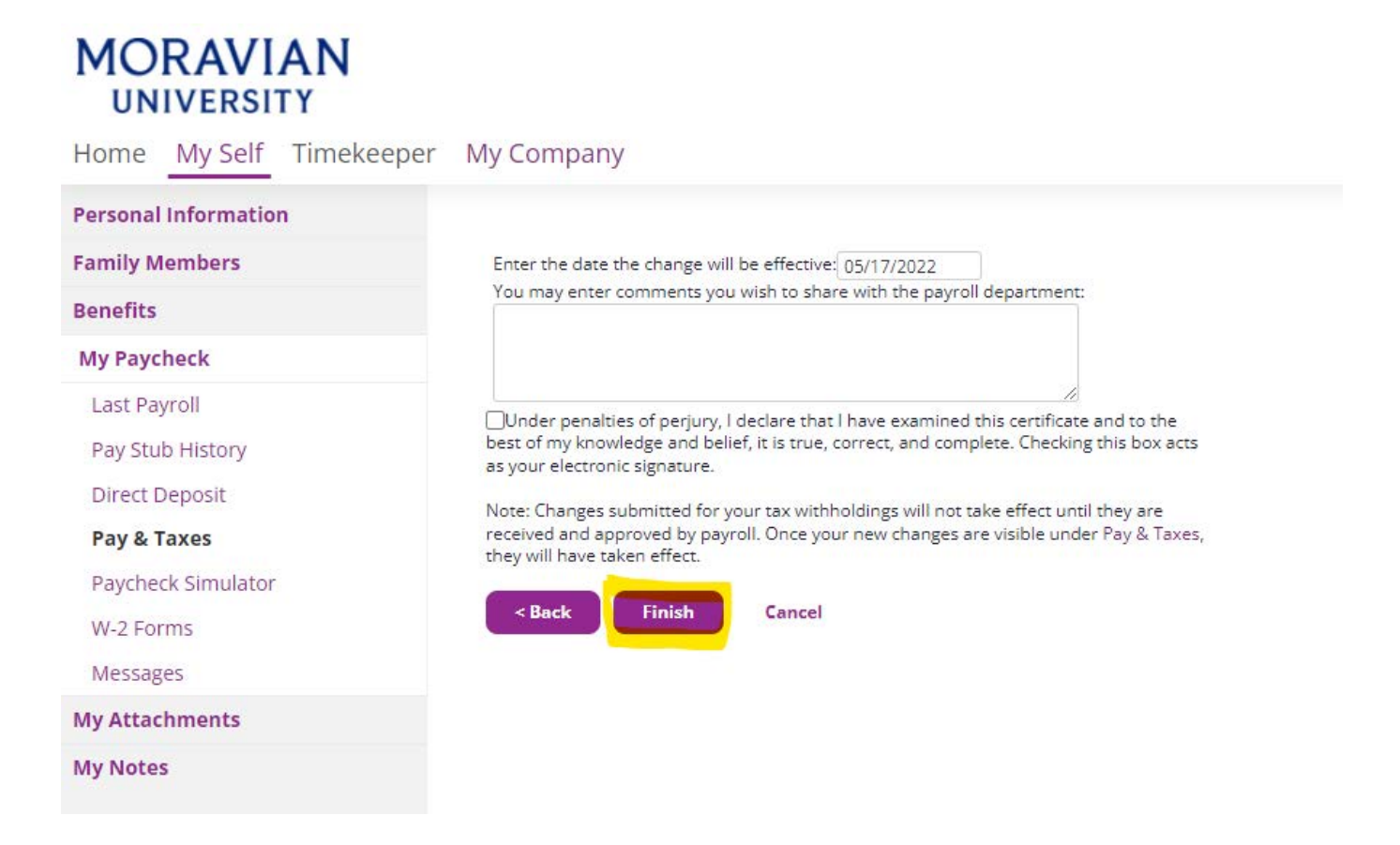